# Lift Master

# **PASSPORT WIEGAND RECEIVER**

# **MODEL PPWR**

# **APPLICATION**

- Pass Through Mode passes all received remote control signals to the access system host controller.
- Advanced Mode provides an additional layer of security in areas where other remote controls may be operating. The receiver only passes signals from a remote control with a previously programmed facility code. All other signals are blocked.

# **INSTALLATION**

- Select a convenient location near the access system host controller within "line of sight" of the intended transmitting location.
   **NOTE:** Do not mount the receiver in direct sunlight. Avoid mounting the receiver in a metal enclosure or near other wireless receiving or transmitting devices.
- 2. Mount the bracket to the desired surface with appropriate hardware (not provided)(Figure 1).
- Remove the 4 #8 screws on the back of the receiver and remove the faceplate. Unplug the keypad connector from the control board.
   NOTE: Be careful not to damage the keypad cable while removing the faceplate.
- 4. Make wiring connections (Figure 2). Refer to your access system host owner's manual for more specific information.
- 5. Reconnect the keypad connector to the board (labeled J9).
- 6. Secure the faceplate with the 4 #8 screws previously removed.
- 7. Install the antenna (provided).

**NOTE:** Use the optional 86LM or 86LMT antenna extension kit (see page 4) to mount the remote antenna as high and far from metallic objects as possible for best radio range.

- 8. Snap receiver onto the mounting bracket and secure with the #8 screws provided.
- 9. Tighten the watertight connector to secure and seal the wiring.

A WARNING

To prevent possible SERIOUS INJURY or DEATH from electrocution:

- Be sure power is NOT connected BEFORE installing the receiver.
   To prevent possible SERIOUS INJURY or DEATH from a moving gate or garage door:
- ALWAYS keep remote controls out of reach of children. NEVER permit children to operate, or play with remote control transmitters.
- Activate gate or door ONLY when it can be seen clearly, is properly adjusted, and there are no obstructions to door travel.
- ALWAYS keep gate or garage door in sight until completely closed. NEVER permit anyone to cross path of moving gate or door.

# A WARNING

To prevent possible SERIOUS INJURY or DEATH, the use of CONSTANT OPERATION on residential openers is PROHIBITED. When a receiver is used to activate a commercial door opener, a reversing edge MUST be installed on the bottom of the door. Failure to install a reversing edge under these circumstances may result in SERIOUS INJURY or DEATH to persons trapped beneath the door.

Figure 2

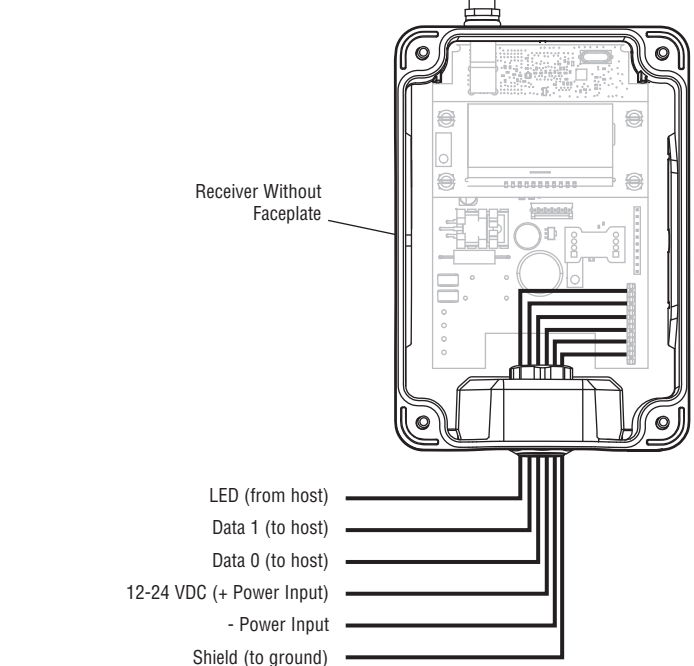

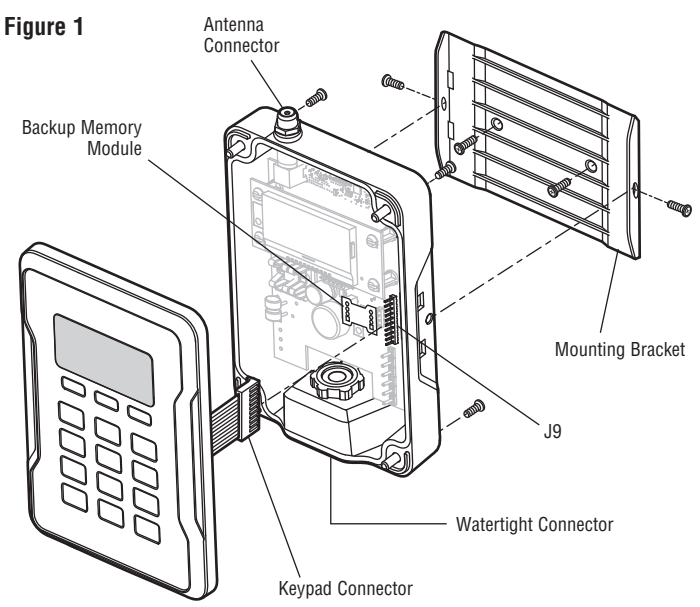

# **USER INTERFACE**

The PPWR user interface consists of a 22 character by 5 line LCD display, 3 "soft keys", Down/Up arrows and a numeric keypad.

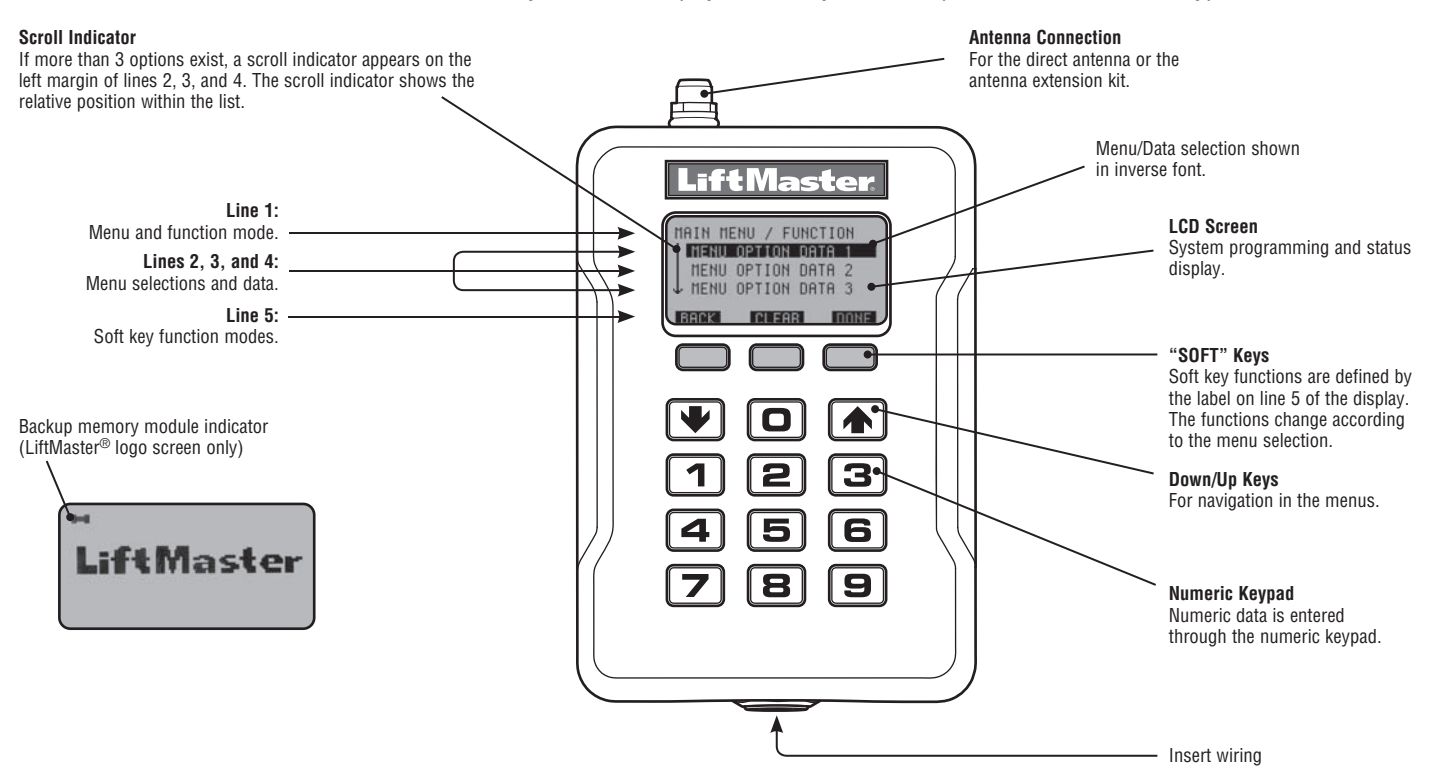

# **PROGRAMMING COMMANDS**

The table below describes the commands used to program the receiver.

| facility |
|----------|
|          |
| d to.    |
|          |
| facility |
| laonity  |
|          |
|          |
|          |
|          |
|          |
|          |
|          |
|          |
| n the    |
|          |
|          |
|          |
|          |

# PROGRAMMING

The PPWR receiver has the ability to learn a combination of remote control transmitters. See page 4 for a complete list of compatible accessories. Audible and visual warnings occur when the receiver capacity is exceeded. After 30 seconds of inactivity, the receiver times out and the LiftMaster<sup>®</sup> logo is displayed. Select "UNLOCK" and enter the master PIN to continue.

# **1** INITIAL PIN SET UP:

The PIN restricts access to authorized administrators only. If you omit this step, anyone will be able to program the receiver. Upon initial power up, the system firmware revision is displayed for 5 seconds followed by the LiftMaster<sup>®</sup> logo. When a key is pressed, "CREATE PIN?" is displayed.

- 1. Press "YES" to create PIN. If the PIN is lost you may request a reset code by pressing "RESET".
- Enter a 6-digit PIN, and press "YES"; enter the 6-digit PIN a second time and press "YES" to program the PIN. If you make a mistake, press "CLEAR" to change your entry. To exit the enter PIN screen, select "BACK".
- When your 6-digit PIN is programmed correctly, the LCD display reads "KEYPAD UNLOCKED". Select "OK" to continue to the Main Menu. After 30 seconds of inactivity, the receiver times out and the LiftMaster<sup>®</sup> logo is displayed. Select "UNLOCK" and enter PIN to continue.

### 2 CHOOSE A MODE

The receiver has two modes of operation:

#### Pass Through Mode (Default)

Passes all received remote control credentials to the access system host controller.

#### **Advanced Mode**

Advanced mode provides an additional level of security where sites may have overlapping radio coverage such as large multi-building apartment or industrial complexes. The PPWR uses the Max facility code (FC) found in a remote control or batch of remote controls to determine which signals to pass to the access system host. The PPWR only passes signals from a remote control with a previously programmed facility code. Unwanted signals from other remote controls are blocked.

#### TO CHOOSE A MODE:

- 1. Select "MODE SELECT" from the main menu. Press "OK".
- 2. System responds with message showing current mode setting "PASS THRU SET" or "ADVANCED SET".
- 3. Press "EDIT".
- 4. Select the mode that you want to use and press "YES".
- 5. System responds with "WARNING THIS WILL ERASE MEMORY PROCEED?". Press "YES".
- 6. System responds with "WARNING ARE YOU SURE?". Press "YES".
- 7. System responds with "UPDATING PLEASE WAIT". DO NOT disconnect power while updating.
- 8. System responds with a confirmation message that the selected mode is saved.
- 9. If you chose PASS THROUGH MODE, press "OK". No further setup is required.
- 10. If you chose ADVANCED MODE, press "NEXT" to proceed to the SECURITY TABLE menu.

**NOTE:** If a different mode is selected after a site has been in operation, remote controls may initially require multiple button presses to work as the rolling code "re-syncs" to the system.

# DIAGNOSTICS

The PPWR receiver was designed to emit a series of audible beeps dependent on programming and error conditions. The table below lists all of the event conditions and related audible beep notifications. Audible notifications may be disabled in the "BEEP SETTINGS" menu.

| EVENT                  | BEEP   |
|------------------------|--------|
| Key press              | Single |
| Successful add/change  | Double |
| Successful delete      | Triple |
| Master PIN entry error | Long   |
| Programming error      | Long   |
| Generic success        | Double |
| Generic error          | Long   |

| SPECIFICATIONS                              |                                                                                                    |  |
|---------------------------------------------|----------------------------------------------------------------------------------------------------|--|
| System Capacity (Pass Through and Advanced) | 12,000 devices                                                                                     |  |
| Supply Voltage                              | 12 -24 dc                                                                                          |  |
| Operating Current                           | 250 mA Maximum                                                                                     |  |
| Stand By Current                            | 30 mA Maximum                                                                                      |  |
| Surge Suppression                           | 6.0kV Min                                                                                          |  |
| Operating Temperature Range                 | -40°C to +65°C @ 50% Rh, (-40°F to +149°F @ 50% Rh)                                                |  |
| Storage and Shipping Temperature Range      | -40°C to +85°C @ 50% Rh                                                                            |  |
| Frequency                                   | Security <b>∔</b> 2.0™ Only (310, 315, 390, 433.30, 433.92, 434.54,<br>868.30, 868.95, 869.85 MHz) |  |
| Wiegand Data format                         | 26 Bit, 30 Bit, 31 Bit, 34 Bit (Even or Odd), and 50 Bit                                           |  |
| Wiegand Output                              | 5 Vdc, Open Collector                                                                              |  |

| COMPATIBLE ACCESSORIES  |                                                                      |  |
|-------------------------|----------------------------------------------------------------------|--|
| Remote Controls         | PPV1, PPV3, PPK1, PPK3, PPK1PH,<br>PPK3PH, PPLV1, PPLK1, AND PPLK1PH |  |
| Keypads                 | 877LM, and 877MAX                                                    |  |
| Antenna Extension Kits: |                                                                      |  |
| 15' Extension Kits      | 86LM                                                                 |  |
| 25' Extension Kits      | 86LMT                                                                |  |
| Transformer:            |                                                                      |  |
| 24 Vac                  | 95LM                                                                 |  |

| REPAIR PARTS     |             |  |
|------------------|-------------|--|
| Straight Antenna | K76-36681   |  |
| Memory Module    | K1D7530-3   |  |
| Mounting Bracket | K13-36651-2 |  |

# **ONE YEAR LIMITED WARRANTY**

The Chamberlain Group, Inc. warrants to the first consumer purchaser of this product that it is free from defect in materials and/or workmanship for a period of 1 year from the date of purchase.

# FOR TECHNICAL SUPPORT DIAL OUR TOLL FREE NUMBER: 1-800-528-2806

NOTICE: To comply with FCC and/or Industry Canada (IC) rules. adjustment or modifications of this receiver are prohibited. THERE ARE NO USER SERVICEABLE PARTS.

This device complies with Part 15 of the FCC rules and IC RSS-210. Operation is subject to the following two conditions: (1) this device may not cause harmful interference, and (2) this device must accept any interference received, including interference that may cause undesired operation.

# LiftMaster

# RECEPTEUR POUR TÉLÉCOMMANDES PASSPORT À TECHNOLOGIE WIEGAND MODÈLE PPWR

# **APPLICATION**

Le PPWR est un récepteur radio de sortie Wiegand qui utilise la technologie Securit 2.0™, et compatible avec les centrales de contrôle d'accès qui emploient les formats Wiegand à 26 bits, 30 bits, 31 bits, 34 bits (pair ou impair) et 50 bits. Le récepteur est muni de deux modes d'opération :

- Mode d'écriture directe transmet tous les signaux reçus de la télécommande à la centrale de contrôle d'accès.
- Mode étendu ajoute un niveau de sécurité dans les endroits où d'autres télécommandes peuvent être en fonction. Le récepteur ne transmet que les signaux reçus d'une télécommande préprogrammée avec un code d'installation. Tous les autres signaux sont bloqués.

Le PPWR est compatible avec les télécommandes Security 2.0<sup>TM</sup> Passport et Passport Lite et avec la technologie HomeLink<sup>®</sup>. Pour obtenir plus de renseignements sur la programmation et la compatibilité, visitez le www.homelink.com. Le récepteur est étanche à l'eau, conformément à l'indice de protection IP44.

# INSTALLATION

1. Choisissez un endroit approprié près de la centrale de contrôle d'accès à l'intérieur d'un « rayon » qui permettra au récepteur de capter les signaux transmis.

**REMARQUE**: Ne pas installer le récepteur dans un endroit où il sera en contact avec la lumière directe. Évitez d'installer le récepteur dans une enceinte métallique ou près de tout autre dispositif de transmission sans fi.

- 2. Installez le support de fixation sur la surface désirée au moyen de la quincaillerie appropriée (non comprise) (Figure 1).
- Retirez les quatre vis no 8 à l'arrière du récepteur, ainsi que le panneau frontal. Débranchez le connecteur du clavier numérique du tableau de commande.

**REMARQUE :** Prenez soin de ne pas endommager le câble du clavier numérique lorsque vous retirez le panneau frontal.

- 4. Effectuez les branchements (Figure 2). Consultez le manuel d'instructions pour de plus amples renseignements.
- 5. Rebranchez le connecteur du clavier au tableau de commande (marqué J9).
- 6. Fixez le panneau frontal avec les quatre vis no 8 déjà retirées.
- 7. Installez l'antenne (fournie).

**REMARQUE**: Utilisez la trousse de rallonge d'antenne facultative 86LM ou 86LMT (voir p. 8) pour installer l'antenne le plus haut possible et aussi loin que possible d'objets métalliques afin d'assurer la meilleure portée d'émission.

- 8. Placez le récepteur sur le support de fixation et maintenez en place au moyen des vis no 8 fournies.
- 9. Resserrez le connecteur étanche à l'eau pour sécuriser et sceller le câblage.

AVERTISSEMENT

Pour prévenir d'éventuelles BLESSURES GRAVES, voire MORTELLES suite à une électrocution :

S'assurer que l'alimentation est COUPÉE AVANT d'installer le récepteur.
 Pour prévenir d'éventuelles BLESSURES GRAVES ou LA MORT dues à un

Pour prevenir d'éventuelles BLESSURES GRAVES ou LA MORT dues à ur portail ou une porte de garage en mouvement :

- Garder EN TOUT TEMPS les télécommandes hors de portée des enfants. NE JAMAIS Permettre à un enfant d'utiliser ou de jouer avec des émetteurs de télécommande.
- Actionner la barrière ou la porte UNIQUEMENT lorsqu'elle est clairement visible, correctement ajustée et libre de toute entrave lorsqu'elle est en mouvement.
- Garder EN TOUT TEMPS la barrière ou la porte dans votre champ visuel jusqu'à la fermeture complète. NE JAMAIS permettre à quiconque de franchir le chemin du mouvement d'une barrière ou d'une porte.

# AVERTISSEMENT

Pour prévenir d'éventuelles BLESSURES GRAVES ou LA MORT, une UTILISATION CONSTANTE des ouvre-portes ou barrières résidentielles est INTERDITE.

Quand un récepteur est utilisé pour activer un ouvre-porte commercial, une arête de renvoi DOIT être installeé au bas de la porte. Si vous n'installez pas d'arête de renvoi dans ces circonstances, il s'en suit des risques de BLESSURES GRAVES ou MORTELLES pour les personnes piégées sous la porte.

Figure 2

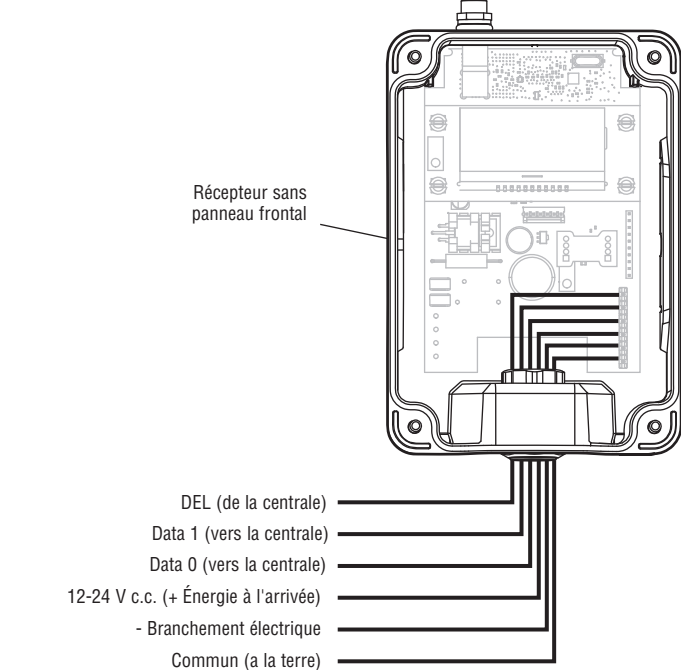

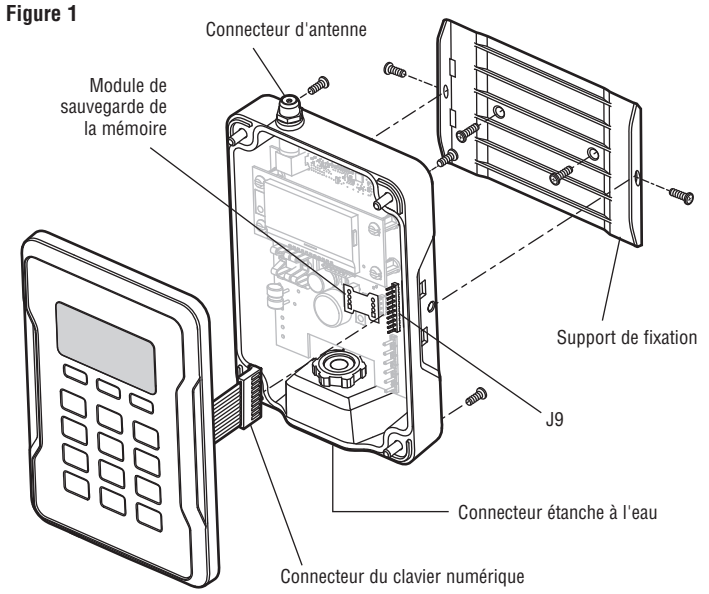

# **INTERFACE UTILISATEUR**

L'interface utilisateur du PPWR est muni d'un écran LCD de 22 caractères par 5 lignes, de 3 touches programmables, de flèches Vers le Bas/Vers le haut et d'un clavier numérique.

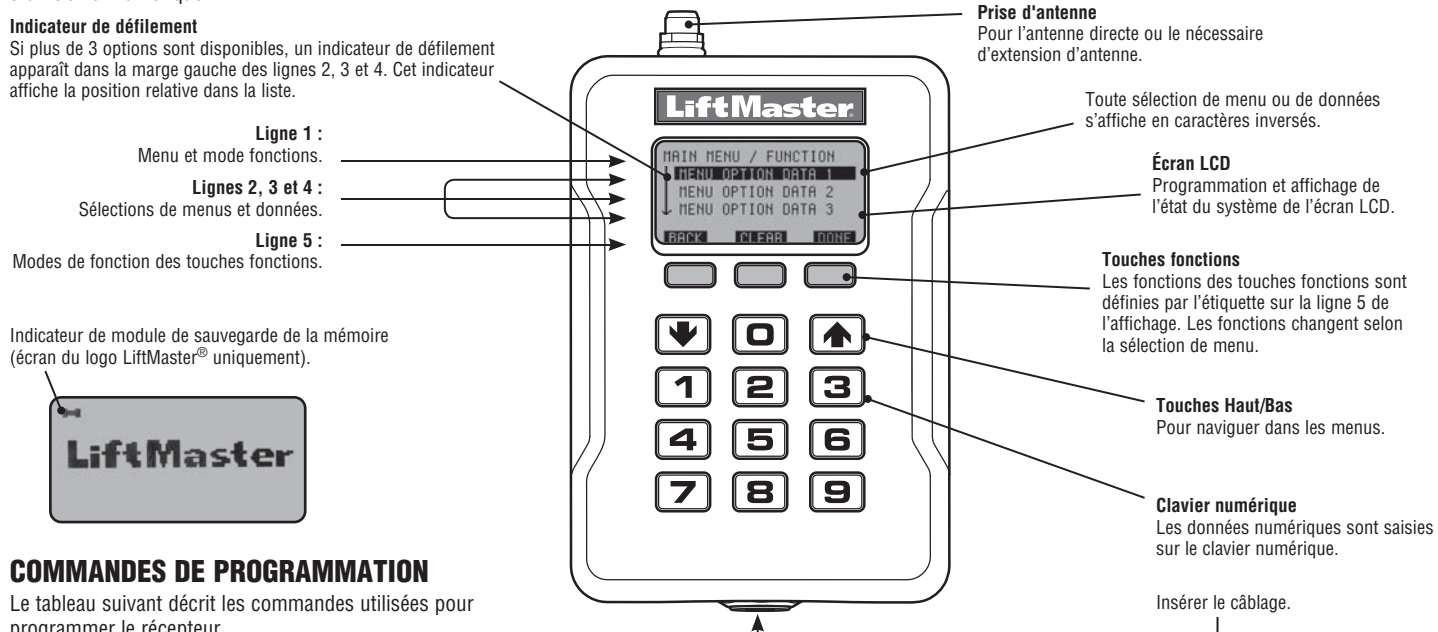

programmer le récepteur.

| MENU PRINCIPAL                                                         | COMMANDE                      |                                     | DESCRIPTION                                                                                                    |
|------------------------------------------------------------------------|-------------------------------|-------------------------------------|----------------------------------------------------------------------------------------------------|
| FORMATS WIEGAND                                                        | 26 BITS (PAR DÉFAUT)          |                                     | Code de sortie Wiegand à 26 bits.                                                                                                    |
|                                                                        | 30 BITS                       |                                     | Code de sortie Wiegand à 30 bits.                                                                                                    |
|                                                                        | 31 BITS                       |                                     | Code de sortie Wiegand à 31 bits.                                                                                                    |
|                                                                        | 34 BITS PAIR                  |                                     | Code de sortie Wiegand à 34 bits PAIR                                                                                                    |
|                                                                        | 34 BITS IMPAIR                |                                     | Code de sortie Wiegand à 34 bits IMPAIR                                                                                                    |
|                                                                        | 50 BITS                       |                                     | Code de sortie Wiegand à 50 bits                                                                                                    |
| FILTRE DES BOUTONS                                                     | BOUTON 1 EST EN FONCTION      |                                     | Utilisé lorsque des récepteurs multiples se trouvent dans la même portée de                                                                                                    |
|                                                                        | BOUTON 2 EST EN FONCTION      |                                     | T transmission.                                                                                                    |
|                                                                        | BOUTON 3 EST E                | N FONCTION                          | 1                                                                                                    |
| SÉLECTION DU MODE                                                      | MODE D'ÉCRITU<br>(Par défaut) | RE DIRECTE                          | Transmet tous les signaux télécommandés reçus à la centrale de contrôle d'accès.                                                                                                    |
| MODE ÉTENDU                                                            |                               |                                     | Ne transmet que les signaux reçus d'une télécommande préprogrammée avec un code d'installation. Tous les autres signaux sont bloqués.                                                                                                    |
| TABLEAU DE SÉCURITÉ<br>Cette option n'est pas<br>disponible si le mode | PROGRAMMATION                 |                                     | Peut mémoriser un code d'installation à partir de n'importe quelle télécommande faisant<br>partie d'un lot et qui sera reconnue par le PPWS. Également utilisé pour résoudre tout<br>conflit dans les codes de traduction.                                                                                      |
| étendu est désactivé. Le<br>message suivant sera alors                 | LISTE                         | E CHANGER LE CODE<br>D'INSTALLATION | Affiche une liste des codes d'installation préprogrammés conflictuels ainsi que les changements effectués aux codes d'installation. Possibilité de supprimer ou de résoudre                                                                                                    |
| affiché : « NON<br>DISPONIBLE POUR LE<br>MODE D'ÉCRITURE<br>DIRECTE »  |                               | SUPPRIMER                           | les conflits de codes d'installation.                                                                                                    |
| RÉGLAGES                                                               | NIP                           |                                     | Permet de changer le NIP à 6 chiffres du récepteur.                                                                                                    |
|                                                                        | RENSEIGNEMEN                  | TS SUR LE MARCHAND                  | Affiche et permet l'édition du numéro de téléphone à 10 chiffres du marchand.                                                                                                    |
|                                                                        | VERSION DU COUPE-FEU          |                                     | Affiche la version courante du coupe-feu.                                                                                                    |
|                                                                        | BEEP                          |                                     | Active ou désactive les confirmations sonores.                                                                                                    |
|                                                                        | MÉMOIRE MÉMOIR                | MÉMOIRE DOUBLE                      | Crée une sauvegarde de la mémoire. Un module mémoire doit être installé.                                                                                                    |
|                                                                        |                               | RESTITUIR MEMORIA                   | Réinitialise la sauvegarde de la mémoire à partir d'un module mémoire. Un indicateur lumineux s'affiche sur l'écran du logo LiftMaster <sup>®</sup> si un module mémoire est installé. <b>REMARQUE :</b> Le contenu du module mémoire effacera toute information déjà enregistrée dans la mémoire du récepteur. |
|                                                                        | CONTRASTE                     |                                     | La regulación del contraste de la pantalla de LCD se realiza con las flechas ascendente y descendente.                                                                                                    |
|                                                                        | LANGUE                        |                                     | Permet de régler la langue : anglais (par défaut), espagnol ou français.                                                                                                    |
|                                                                        | RÉGLAGES D'USINE              |                                     | Rétablit les paramètres du récepteur selon les réglages d'usine.                                                                                                    |

# PROGRAMMATION

Le récepteur PPWR est capable de reconnaître une série d'émetteurs télécommandés. Consultez la page 4 pour obtenir une liste complète des accessoires compatibles. Des avertissements visuels et sonores sont donnés lorsque le récepteur dépasse sa capacité. Après 30 secondes d'inactivité, le logo LiftMaster<sup>®</sup> s'affiche. Sélectionnez « DÉVERROUILLER » et entrez le NIP illimité pour continuer.

#### **1** RÉGLAGE INITIAL DU NIP

Le NIP ne permet l'accès aux réglages du récepteur qu'aux utilisateurs autorisés. Si vous omettez cette étape, tous pourront programmer le récepteur. Après la mise en marche initiale, la version du coupe-feu est affichée pendant 5 secondes, suivie du logo LiftMaster<sup>®</sup>. Lorsque l'utilisateur appuie sur une touche, le message « CRÉATION DU NIP? » s'affiche.

- 1. Appuyez sur la touche « OUI » pour programmer votre NIP. Si vous l'oubliez, il est possible d'obtenir un code de réinitialisation en appuyant sur la touche « RÉINITIALISATION ».
- Entrez un NIP à 6 chiffres, puis appuyez sur la touche « OUI »; entrez de nouveau le NIP à 6 chiffres, puis appuyez sur la touche « OUI » pour le programmer. Si vous faites une erreur, appuyez sur la touche « REMISE À ZÉRO » pour effectuer le changement. Pour sortir de l'écran de création du NIP, appuyez sur la touche « RETOUR ».
- Lorsque le NIP à 6 chiffres est correctement programmé, l'affichage LCD indique « CLAVIER NUMÉRIQUE DÉVERROUILLÉ ». Appuyez sur la touche « OK » pour vous rendre au menu principal. Après 30 secondes d'inactivité, le récepteur se met en mode de repos et et le logo LiftMaster<sup>®</sup> s'affiche. Appuyez sur « DÉVERROUILLER », puis entrez votre NIP pour continuer.

#### 2 SÉLECTION D'UN MODE

Le récepteur est muni de deux modes de fonctionnement :

#### Mode d'écriture directe (par défaut)

Transmet tous les signaux télécommandés reçus à la centrale de contrôle d'accès.

#### Mode étendu

Le mode étendu ajoute un niveau de sécurité additionnel là où les signaux provenant de différents sites pourraient se chevaucher, comme dans des immeubles à logements ou des complexes industriels. Le PPWR utilise le code d'installation Max programmé dans une télécommande ou un lot de télécommandes pour déterminer quels signaux doivent être transmis la centrale de contrôle d'accès. Le PPWR ne transmet que les signaux reçus d'une télécommande munie d'un code d'installation préprogrammé. Les signaux indésirables sont bloqués.

#### **POUR SÉLECTIONNER LE MODE :**

- 1. Choisissez « SÉLECTION DU MODE » à partir du menu principal. Appuyez sur la touche « OK ».
- 2. Le système affiche alors un message qui indique le réglage du mode courant, soit « MODE D'ÉCRITURE DIRECTE » ou « MODE ÉTENDU ».
- 3. Appuyez sur la touche « ÉDITION ».
- 4. Sélectionnez le mode désiré et appuyez sur la touche « OUI ».
- Le système affiche le message suivant : « AVERTISSEMENT. CECI EFFACERA LA MÉMOIRE. SOUHAITEZ-VOUS CONTINUER? ». Appuyez sur la touche « OUI ».
- 6. Le système affiche le message « AVERTISSEMENT. ÊTES-VOUS CERTAIN? ». Appuyez sur la touche « OUI ».
- 7. Le système affiche le message « MISE À JOUR EN COURS. VEUILLEZ PATIENTER ».
- NE débranchez PAS l'alimentation électrique pendant la mise à jour.
  8. Le système affiche un message qui confirme la sauvegarde du mode sélectionné.
- Si vous sélectionnez le MODE D'ÉCRITURE DIRECTE, appuyez sur la touche « OK »; aucun autre réglage n'est nécessaire.
- Si vous sélectionnez le MODE ÉTENDU, appuyez sur la touche « SUIVANT » pour vous rendre au menu TABLEAU DE SÉCURITÉ.

**REMARQUE**: Si vous sélectionnez un mode différent après la mise en fonction du site, les télécommandes pourraient nécessiter une pression multiple sur ce bouton afin de déclencher le code roulant qui permettra de « resynchoriser » le système.

### DIAGNOSTIQUES

Le récepteur PPWR a été conçu pour émettre une série de bips selon la programmation établie ou les erreurs qui surviennent. Le tableau ci-dessous indique la notification sonore associée à un type d'évènement particulier. Les notifications sonores peuvent être désactivées à partir du menu « RÉGLABE DES BIPS ».

| ÉVÈNEMENT                       | BIP    |
|---------------------------------|--------|
| Pression d'une touche           | Unique |
| Ajout ou changement réussi      | Double |
| Suppression réussie             | Triple |
| Erreur d'entrée du NIP illimité | Long   |
| Erreur de programmation         | Long   |
| Succès générique                | Double |
| Erreur générique                | Long   |

| SPÉCIFICATIONS                                                  |                                                                                                    |  |  |
|-----------------------------------------------------------------|----------------------------------------------------------------------------------------------------|--|--|
| Capacité du système (mode d'écriture directe ou mode étendu)    | 12 000 dispositifs                                                                                      |  |  |
| Tension d'alimentation                                          | 12-24 c. c.                                                                                             |  |  |
| Courant de fonctionnement                                       | 250 mA max.                                                                                             |  |  |
| Courant d'attente.                                              | 30 mA, máx.                                                                                             |  |  |
| Suppresseur de tension                                          | 6.0 KV, mín.                                                                                            |  |  |
| Intervalles de températures de fonctionnement                   | -40 °C à +65 °C @ 50 % Rh, (-40 °F à +149 °F @ 50 % Rh)                                                 |  |  |
| Intervalles de températures pendant le remisage et l'expédition | -40° C à +85 °C @ 50 % Rh                                                                               |  |  |
| Fréquence                                                       | Security <b>+</b> 2.0™ seulement (310, 315, 390, 433.30, 433.92, 434.54,<br>868.30, 868.95, 869.85 MHz) |  |  |
| Format des données Wiegand                                      | 26 bits, 30 bits, 31 bits, 34 bits (pair ou impair) et 50 bits                                          |  |  |
| Sortie Wiegand                                                  | 5 V c.c. Collecteur ouvert                                                                              |  |  |

| ACCESSOIRES COMPATIBLES          |                                                                     |  |
|----------------------------------|---------------------------------------------------------------------|--|
| Télécommandes                    | PPV1, PPV3, PPK1, PPK3, PPK1PH,<br>PPK3PH, PPLV1, PPLK1, et PPLK1PH |  |
| Claviers numériques              | 877LM, et 877MAX                                                    |  |
| Trousses de rallonge d'antenne : |                                                                     |  |
| Rallonge de 15 pi                | 86LM                                                                |  |
| Rallonge de 25 pi                | 86LMT                                                               |  |
| Transformateur :                 |                                                                     |  |
| 24 V c. a                        | 95LM                                                                |  |

| PIÈCES DE REMPLACEMENT |             |
|------------------------|-------------|
| Antenne droite         | K76-36681   |
| Module mémoire         | K1D7530-3   |
| Support de fixation    | K13-36651-2 |

# POUR L'ASSISTANCE TECHNIQUE, APPELER LE NUMÉRO SANS FRAIS SUIVANT :

# 1-800-528-2806

# GARANTIE LIMITÉE D'UN AN

La société Chamberlain Group, Inc. garantit à l'acheteur initial que le produit est exempt de tout défaut de matériaux ou de fabrication pendant une période d'un an à compter de la date d'achat.

AVIS : Conformément aux règlements de la FCC et d'Industrie Canada, il est interdit de modifier ce récepteur ou ses réglages d'origine. CET APPAREIL NE COMPORTE AUCUNE PIÈCE POUVANT ÊTRE RÉPARÉE PAR L'UTILISATEUR.

Cet appareil est conforme à la partie 15 des règlements de la FCC et à la norme RSS-210 d'Industrie Canada. Son utilisation est subordonnée aux deux conditions suivantes : (1) l'appareil ne doit pas causer d'interférences nuisibles et (2) l'appareil doit accepter toute interférence reçue, y compris celles qui pourraient un fonctionnement indésirable.